## Instrukcja Wsync v1.0

- 1. Czym jest program Wsync.
- 2. Jak synchronizowane są produkty
- 3. Pierwsza konfiguracja
- 4. uruchomienie synchronizacji.

1. Program Wsync to aplikacja dla systemu Windows która synchronizuje stan magazynowi w serwisie Wfirma z katalogiem w serwisie BaseLinker. Program tworzy odbicie lustrzane magazynu Wfirma i utrzymuje aktualność parametrów z magazynu Wfirma.

2. Synchronizowane są produkty posiadające wyłącznie wpisane kod produktu w systemie Wfirma. Kod produktu przenoszony jest do systemu BaseLinker jako kod SKU. Na podstawie kodu produktu system łączy produkty z obu magazynów. Produkty bez kodu sku będą pomijane w synchronizacji. Synchronizowane są pola Nazwa, SKU, EAN, stawka vat, stan, cena, opis. Ceną sprzedaży dla systemu BaseLinker jest cena Detaliczna brutto z systemu Wfirma.

3. Po uruchomieniu programu zobaczymy jego okno. Przechodzimy do zakładki ustawienia programu i uzupełniamy pola

| 🛃 Wsync              |                  |                               |                   | - | × |
|----------------------|------------------|-------------------------------|-------------------|---|---|
| Ustawienia Synchror  | nizacji Ustawier | ia programu Twoje rozliczenia |                   |   |   |
|                      |                  |                               |                   |   |   |
|                      | Rozłącz          | Autoryzuj polaczenie z Wfirma | status: Połączono |   |   |
|                      |                  |                               |                   |   |   |
| Token Baselinker     |                  |                               |                   |   |   |
| Nip                  |                  | <b>~</b> 2                    |                   |   |   |
| e-mail               |                  |                               |                   |   |   |
| Autostart            |                  | 3                             |                   |   | - |
|                      | _                | 4                             |                   |   |   |
| Zapisz               |                  |                               |                   |   |   |
|                      |                  |                               |                   |   |   |
| Synchronizacja wyłąc | zona. Status: OK |                               |                   |   | _ |

Po zapisaniu ustawień klikamy na przycisk autoryzuj połączenie z Wfirma

| 🛃 Wsync             |                   |                                |                   | - | × |
|---------------------|-------------------|--------------------------------|-------------------|---|---|
| Ustawienia Synchro  | nizacji Ustawier  | nia programu Twoje rozliczenia |                   |   |   |
|                     | Rozłącz           | Autoryzuj polaczenie z Wfirma  | status: Połączono |   |   |
|                     |                   |                                |                   |   |   |
| Token Baselinker    |                   |                                |                   |   |   |
| Nip                 |                   |                                |                   |   |   |
| e-mail              |                   |                                |                   |   |   |
| Autostart           |                   |                                |                   |   |   |
|                     |                   |                                |                   |   |   |
| Zapisz              |                   |                                |                   |   |   |
|                     |                   |                                |                   |   |   |
| Synchronizacja wyłą | czona. Status: OK |                                |                   |   |   |

Zostaniemy poproszeni o zalogowanie się do systemu Wfirma a w następnym kropu o wyrażenie zezwolenia na pobieranie informacji po API

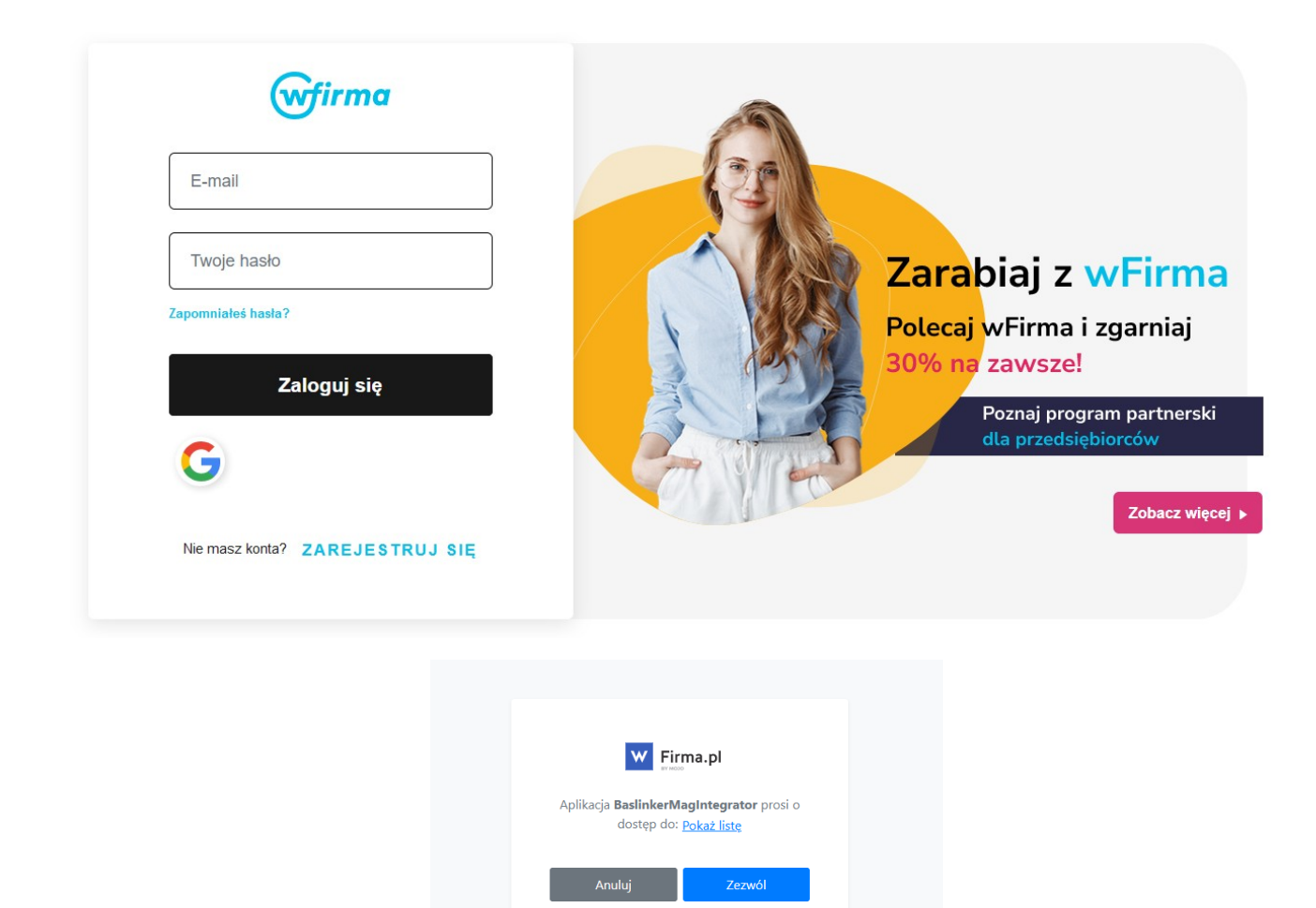

Jeśli wszystko przebiegnie prawidłowo w aplikacji zobaczymy status Połączono

| 🖁 Wsync             |                  |                                 |                   | - | × |
|---------------------|------------------|---------------------------------|-------------------|---|---|
| Ustawienia Synchror | nizacji Ustawie  | enia programu Twoje rozliczenia |                   |   |   |
|                     |                  |                                 |                   |   |   |
|                     | Rozłącz          | Autoryzuj polaczenie z Wfirma   | status: Połączono |   |   |
|                     |                  |                                 | 1                 |   |   |
| Token Baselinker    |                  |                                 |                   |   |   |
| Nip                 |                  |                                 |                   |   |   |
| e-mail              |                  |                                 |                   |   |   |
| Autostart           |                  |                                 | l l               |   |   |
|                     |                  |                                 |                   |   |   |
| Zapisz              |                  |                                 |                   |   |   |
|                     |                  |                                 |                   |   |   |
|                     |                  |                                 |                   |   |   |
| nchronizacja wyłąc  | zona. Status: OK |                                 |                   |   |   |

Gratulacje :) Właśnie skonfigurowałeś połączenie pomiędzy twoim kontem Wfirma a systemem BaseLinker.

4. Aby uruchomić synchronizację przejdź do zakładki Ustawienia synchronizacji wybierz katalog z którym chcesz synchronizować magazyn Wfirmy. Miej na uwadze że jeżeli będziesz synchronizował katalog w którym masz już produkty system nadpisze produkty w magazynie BaseLinker produktami z tym samym SKU w Wfirmie. Takie nadpisanie jest nieodwracalne dlatego upewnij się że wiesz o robisz. Zawsze możesz utworzyć nowy katalog w BaseLinkerze i wskazać go jako katalog synchronizacji.

Wybierz grupę cenową z którą chcesz synchronizować cenę oraz magazyn z którym chcesz synchronizować stan produktów.

Możesz określić również aby po utworzeniu produktu synchronizować wyłącznie stan lub/i cenę. Opcja ta jest przydatna kiedy chcemy nadać własne nazwy w magazynie baselinker, opisy itp. dzięki temu integrator nie modyfikuje tych pól podczas synchronizacji.

| 🛃 Wsync                                                                                                    |                                                                  | – o ×                                                                                               |  |
|----------------------------------------------------------------------------------------------------|------------------------------------------------------------------|----------------------------------------------------------------------------------------------------|--|
| Ustawienia Synchronizacji                                                                                     | Ustawienia programu                                              | J Twoje rozliczenia                                                                                 |  |
| Katalog synchronizacji                                                                                        | TESTOWY                                                          |                                                                                                    |  |
| Grupa cenowa synchroniza                                                                                      | acji Domyślna                                                    |                                                                                                    |  |
| Magazyn synchronizacji st                                                                                     | tanu Magazyn1                                                    | - 3                                                                                                 |  |
| <ul> <li>Po utworzeniu produ</li> <li>Po utworzeniu produ</li> <li>URUCHOM SYNCHRO</li> <li>Zapisz</li> </ul> | ktu w katalogu Baselinke<br>ktu w katalogu Baselinke<br>ONIZACJE | ker synchronizuj tylko cene z magazynu Wfirma 4<br>ker synchronizuj tylko ilość z magazynu Wfirma 5 |  |
| Synchronizacja wyłączona. S                                                                                   | tatus: OK                                                        |                                                                                                    |  |

Po zaznaczeniu uruchom synchronizację naciśnij Zapisz, system zaczyna pracować i synchronizować produkty. Aplikację można zminimalizować. Zamknięcie aplikacji krzyżykiem powoduje jej wyłącznie i zatrzymanie działania synchronizacji.

Aplikacja przy ciągłym wysyłaniu produktów zużywa ok 850 zapytań api w ciągu 10min natomiast pojedyncze aktualizację są zależne od ilości aktualizowanych produktów.